## Handleiding

## Een Authenticatorapp toevoegen als multifactor authenticatie

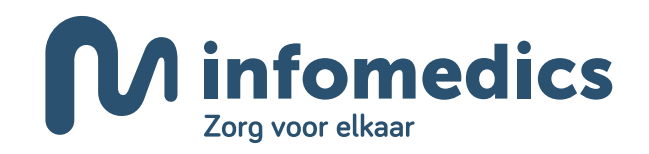

## Een Authenticator-app toevoegen als multifactor authenticatie

Voor het gebruik van een Authenticator-app adviseren wij een van de volgende opties:

- Google Authenticator: te gebruiken met Android of Apple apparaten
- Microsoft Authenticator: te gebruiken met Android of Apple apparaten
- De browser authenticator van Google Chrome: te gebruiken direct op je computer in de Google Chrome- browser, <u>link</u>.

Met de volgende instructie kun je een van bovenstaande Authenticator-apps configureren in InZicht.

| M infomedics Home                                                                                                    | Declaraties * Patiënten * Overzichten *                                                                                                    | 👻 🖞 🎽 Daan_Inzicht 👻                                                                                                    |
|----------------------------------------------------------------------------------------------------|----------------------------------------------------------------------------------------------------|----------------------------------------------------------------------------------------------------|
| Home                                                                                                    |                                                                                                    | Praktijk                                                                                                    |
| Zoek patiënt                                                                                                    | Ingediende declaratiebestanden                                                                                                    | Overz Vakantie                                                                                                    |
| Naam<br>Geboortedatum 🖬 Patiëntnummer                                                                                                    | ş, orma                                                                                                    | Gebruikersgegevens [2]<br>Soorl                                                                                            |
| Postcode Huisnu Toevoe                                                                                                    |                                                                                                    | Open: Externe links Niet v Niet v Communicatiematerialen                                                                   |
| Notanummer:<br>Open nota                                                                                                    | 46     47     48     49     50     51     52     1     2     3     4     5       Weeknummer       Dien declaratiebestand in:                                                                                                    | Nietw         Utdoggen           Niet verwerkte retrocessies:         0           Openstaande overige berichten:         0 |
| Agenda Legenda                                                                                                    | Laatste mededelingen                                                                                                    | Financiële positie                                                                                                    |
| c         februari 2025         >           zo         ma         di         wo         do         vr         za           26         27         28         29         30         31         1 | Vrijdag 11 augustus onderhoudswerkzaamheden Informedics InZicht         7 jaar geleden           Vergeet niet uw vakantie door te geven via InZicht!         8 jaar geleden           Witzing telefonnummer Senglederk Datienten         8 jaar onlerfen |                                                                                                    |

1. Log in op InZicht en klik op 'Gebruikersgegevens' in het menu rechts bovenin.

2. Het volgende scherm opent in een nieuw tabblad:

| M infomedics | L Mijn gegevens | C Ultiogen | Daan_Inzicht |
|--------------|-----------------|------------|--------------|
|              |                 |            |              |
|              |                 |            |              |
|              |                 |            |              |
|              |                 |            |              |
|              |                 |            |              |

**3.** Klik op *'Mijn gegevens'* om het volgende scherm te openen:

| M info | Mijn gegevens                                                                                                    | C+ Uitloggen                                                                                    |                                                                                                    |                        | Daan_Inzicht |
|--------|----------------------------------------------------------------------------------------------------|-------------------------------------------------------------------------------------------------|----------------------------------------------------------------------------------------------------|------------------------|--------------|
|        | Mijn gegevens                                                                                                    |                                                                                                 |                                                                                                    |                        |              |
|        | Gebruikersnaam:                                                                                                    | Daan_Inzicht                                                                                    |                                                                                                    |                        |              |
|        | E-mail adres:<br>Wachtwoord:                                                                                             | Ddekker@infomedics.nl<br>Wijzig wachtwoord                                                      | 7                                                                                                    |                        |              |
|        | Mobiel telefoonnummer 🕤 :                                                                                                | + 31                                                                                            |                                                                                                    | Opsiaan                |              |
|        | <ul> <li>2-Factor authenticatie.</li> <li>Met 2-Factor authenticatie wo</li> <li>Deze code kan middels e-mail</li> </ul> | rdt uw account extra beschermd. Bij het inlogge<br>SMS, browser plugin of een app op uw mobiele | en wordt namelijk om een extra code gevraagd.<br>e telefoon worden verkregen. L <mark>ees hier de handl</mark> | eiding.                |              |
|        | Authenticator apps                                                                                                    |                                                                                                 |                                                                                                    |                        |              |
|        | Naam                                                                                                    | Datum activatie                                                                                 | Datum laatst gebruikt                                                                                          | Actie                  |              |
|        | Google web                                                                                                    | 03-02-2025                                                                                      | -                                                                                                    | Verwijder<br>Verwijder |              |
|        | Voeg authenticator toe                                                                                                   |                                                                                                 |                                                                                                    |                        |              |

4. Om een Authenticator-app toe te voegen, is het verplicht een emailadres in te vullen. Wanneer je toekomstig om welke reden dan ook (tijdelijk) niet bij de ingestelde Authenticator kan, dan kunnen we je toegang geven via een email met een code op het opgegeven emailadres.

Je kunt daarnaast ook een telefoonnummer toevoegen (niet verplicht). Wanneer er een telefoonnummer is geregistreerd, kunnen we je toegang geven via een SMS met een code op het opgegeven telefoonnummer.

Let op! Wanneer er zowel een emailadres als een telefoonnummer is geregistreerd, wordt er standaard gekozen voor een SMS.

Wanneer je een emailadres en/of telefoonnummer hebt ingevuld klik je op 'Opslaan' waarna er een bevestigend bericht in de groene balk wordt getoond.

| M infom | edics           | 👤 Mijn gegevens                                                                            | C+ Uitloggen                                                                                                    | Daan_Inzich |
|---------|-----------------|--------------------------------------------------------------------------------------------|----------------------------------------------------------------------------------------------------|-------------|
| Γ       | Vijn g          | egevens                                                                                    |                                                                                                    |             |
|         | Gebruiker su    | ccesvol bijgewerkt                                                                         |                                                                                                    |             |
| G       | ebruikersnaar   | n:                                                                                         | Daan_Inzicht                                                                                                    |             |
| E-      | -mail adres:    |                                                                                            | Ddekker@informedics.nl                                                                                                    |             |
| M       | lobiel telefoor | nummer 🖲 :                                                                                 | + 31 623456789 Opsiaan                                                                                                    |             |
|         |                 | 2-Factor authenticatie.<br>Met 2-Factor authenticatie wor<br>Deze code kan middels e-mail, | dt uw account extra beschermd. Bij het inloggen wordt namelijk om een extra code gevraagd.<br>SMS, browser plugin of een app op uw mobiele telefoon worden verkregen. <b>Lees hier de handleiding</b> . |             |

Extra: Je kunt overigens ook in dit scherm het wachtwoord wijzigen.

5. Klik daarna op de knop 'Voeg authenticator toe'.

| M infomedi      | ics                                | 👤 Mijn gegevens                                                         | C Uitloggen                                                                                   |                                                                                     |                      | Daan_Inzicht |
|-----------------|------------------------------------|-------------------------------------------------------------------------|-----------------------------------------------------------------------------------------------|-------------------------------------------------------------------------------------|----------------------|--------------|
| Mi              | ijn gege                           | vens                                                                    |                                                                                               |                                                                                     |                      |              |
| Gebrui          | ikersnaam:                         |                                                                         | Daan_Inzicht                                                                                  |                                                                                     |                      |              |
| E-mail<br>Wacht | woord:                             |                                                                         | Ddekker@informedics.nl Wijzig wachtwoord                                                      |                                                                                     |                      |              |
| Mobie           | el telefoonnummer                  | 0:                                                                      | • 31                                                                                          |                                                                                     | Opslaan              |              |
| 4               | 2-Factor<br>Met 2-Fa<br>Deze coo   | authenticatie.<br>actor authenticatie word<br>le kan middels e-mail, SM | uw account extra beschermd. Bij het inlogger<br>AS, browser plugin of een app op uw mobiele 1 | wordt namelijk om een extra code gevraa<br>elefoon worden verkregen. Lees hier de h | agd.<br>Iandleiding. |              |
| Auther<br>Voeg  | nticator apps<br>authenticator toe | ]                                                                       |                                                                                               |                                                                                     |                      |              |

6. Onderstaand scherm opent. Hier kan je zelf een naam opgeven voor de Authenticator. Als er voor één InZicht-account meerdere apps geconfigureerd gaan worden voor meerdere personen of computers, kan hier bijvoorbeeld de naam van de persoon of computer ingevuld worden.

Vul een naam in (tip: maak hem herkenbaar, bijv: 'Google' of 'Microsoft' – op deze manier kun je, wanneer er meer van één Authenticator gekoppeld is, deze makkelijk uit elkaar houden) en klik vervolgens op '*Ga naar stap 2*'. Je kunt meerdere van dezelfde type Authenticator of verschillende type Authenticators gebruiken.

| M infomedics           | and constant                                                                                                    | Daan_Inzich |
|------------------------|----------------------------------------------------------------------------------------------------|-------------|
|                        | Voeg authenticator toe X                                                                                                    |             |
| Mijn gegev             | Met een authenticator kunt u makkelijker gebruik maken van 2-factor authenticatie bij het inloggen in Inzicht.<br>U hoeft niet meer te wachten op een SMS code of e-mail en u kunt makkelijk meerdere authenticators gebruiken.<br>Lees hier de handleiding. |             |
| Gebruikersnaam:        | Stap 1:                                                                                                    |             |
| E-mail adres:          | Allereerst verzoeken wij u deze authenticator een naam te geven.<br>Hiermee kunt u meerdere authenticators gebruiken zonder ze met elkaar te verwarren.                                                                                                    |             |
| Wachtwoord:            |                                                                                                    |             |
| Mobiel telefoonnummer  | Denk bijvoorbeeld aan:<br>Mijn Iphone                                                                                                    |             |
|                        | Chrome plugin op balie werkplek<br>Google authenticator                                                                                                    |             |
| ✓ 2-Factor a           | 5                                                                                                    |             |
| Met 2-Fac<br>Deze code | Naam van de authenticator: Ga naar stap 2                                                                                                    |             |
|                        | Annuleren Opslaan                                                                                                    |             |
| Authenticator apps     |                                                                                                    |             |
| Voeg authenticator toe |                                                                                                    |             |

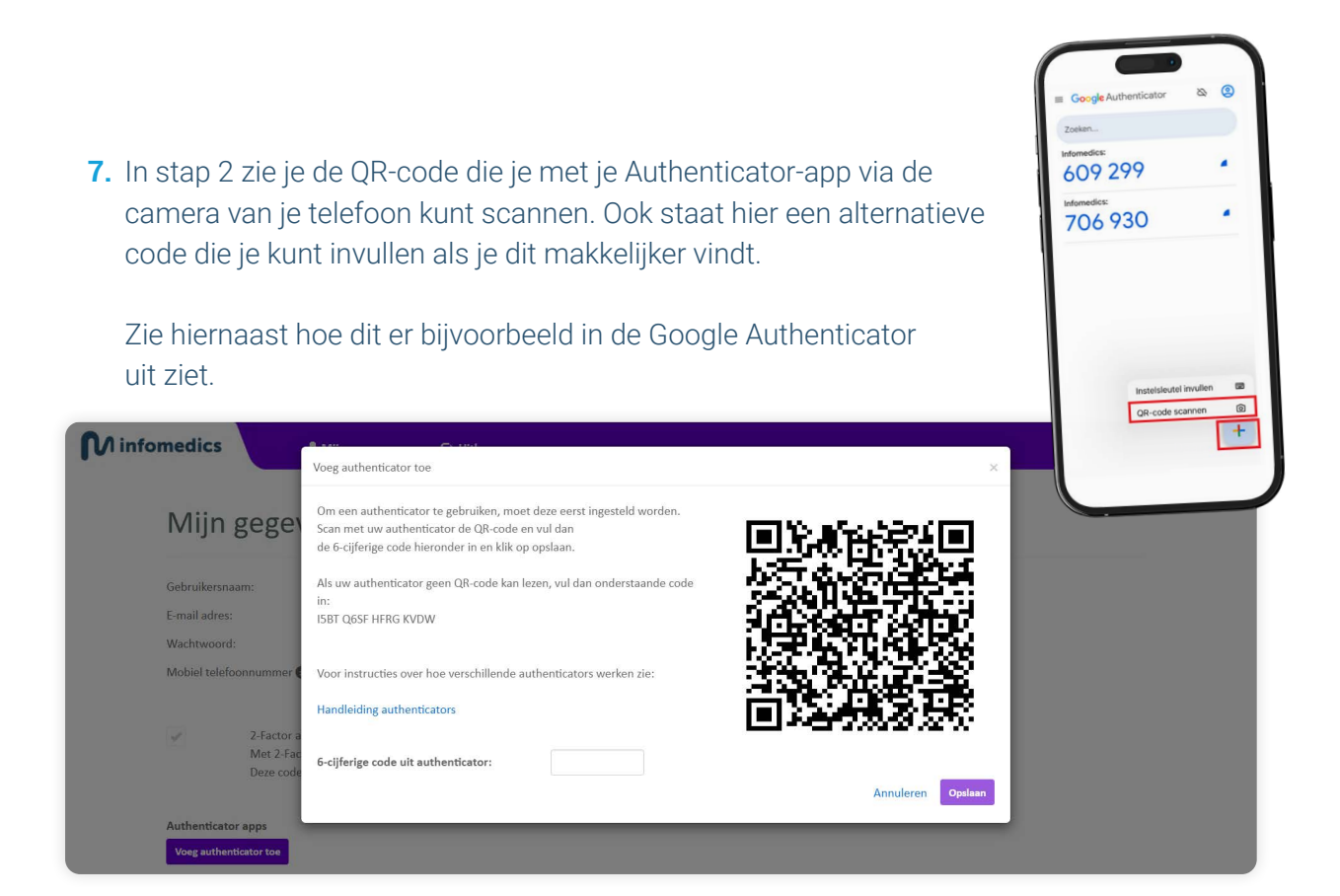

8. Voeg het InZicht-gebruikersaccount toe in je Authenticator-app middels de code of de QR-code en vul de 6-cijferige code in het bestemde veld en klik op 'Opslaan'.

| <b>N</b> infomedics       | Ann Anna                                                                                                    | Daan Inzich |
|---------------------------|----------------------------------------------------------------------------------------------------|-------------|
|                           | Voeg authenticator toe                                                                                                    |             |
| Mijn gege                 | Om een authenticator te gebruiken, moet deze eerst ingesteld worden.<br>Scan met uw authenticator de QR-code en vul dan<br>de 6-cijferige code hieronder in en klik op opslaan. |             |
| Gebruikersnaam:           | Als uw authenticator geen QR-code kan lezen, vul dan onderstaande code<br>in:                                                                                                   |             |
| Wachtwoord:               | ISBT Q65F HFRG KVDW                                                                                                    |             |
| Mobiel telefoonnummer (   | Voor instructies over hoe verschillende authenticators werken zie:                                                                                                    |             |
| V 2-Factor a<br>Met 2-Fac | 6-cijferige code uit authenticator:                                                                                                    |             |
| Deze cod                  | Annuleren Opplaan                                                                                                    |             |
| Authenticator apps        |                                                                                                    |             |
| Voeg authenticator toe    |                                                                                                    |             |

**9.** Na het opslaan zie je ook hier een bevestigend bericht in een groene balk dat de Authenticator-app succesvol is toegevoegd:

| M infom | nedics          | 👤 Mijn gegevens                                                                                 | C+ Uitloggen                                                                                    |                                                                                                    | Daan_Inzicht |
|---------|-----------------|-------------------------------------------------------------------------------------------------|-------------------------------------------------------------------------------------------------|----------------------------------------------------------------------------------------------------|--------------|
| ĺ       | Mijn g          | egevens                                                                                         |                                                                                                 |                                                                                                    |              |
|         | Authenticato    | r app succesvol toegevoegd                                                                      |                                                                                                 |                                                                                                    |              |
| (       | Gebruikersnaar  | n:                                                                                              | Daan_Inzicht                                                                                    |                                                                                                    |              |
| E       | E-mail adres:   |                                                                                                 | Ddekker@infomedics.nl                                                                           |                                                                                                    |              |
| 1       | Wachtwoord:     |                                                                                                 | Wijzig wachtwoord                                                                               |                                                                                                    |              |
| 1       | Mobiel telefoor | inummer 🕄 :                                                                                     | + 31                                                                                            |                                                                                                    |              |
|         | 4               | 2-Factor authenticatie.<br>Met 2-Factor authenticatie wordt<br>Deze code kan middels e-mail, SM | t uw account extra beschermd. Bij het inlogger<br>MS, browser plugin of een app op uw mobiele t | Opplaan<br>wordt namelijk om een extra code gevraagd.<br>elefoon worden verkregen. Lees hier de handleiding. |              |
| 1       | Authenticator a | apps                                                                                            |                                                                                                 |                                                                                                    | 1            |

## Inloggen met de Authenticator-app

|           |                                    |                       | Consument | Zorgaanbieder |
|-----------|------------------------------------|-----------------------|-----------|---------------|
|           | M infomedics                       |                       |           |               |
|           |                                    |                       |           |               |
|           |                                    |                       |           |               |
|           | Inloggen                           |                       |           |               |
|           |                                    |                       |           |               |
|           | Daan_Inzicht                       | Inloggen              |           |               |
|           | Wachtwoord vergeten of veranderen? |                       |           |               |
|           |                                    |                       |           |               |
|           | External Login                     |                       |           |               |
|           |                                    |                       |           |               |
|           | ADFS                               |                       |           |               |
|           |                                    |                       |           |               |
| Naam      | Datum activatie                    | Datum laatst gebruikt | Actie     |               |
| Microsoft | 03-02-2025                         | -                     | Verwij    | der           |

1. Start met het invullen van je gebruikersnaam en wachtwoord en klik op 'Inloggen'.

2. Kies de Authenticator die je in de vorige stappen hebt toegevoegd. Heb je er meer dan één toegevoegd, maak dan een keuze welke je wilt gebruiken:

|                         |                            | Consument                                     | Zorgaanbieder |
|-------------------------|----------------------------|-----------------------------------------------|---------------|
| M infomedics            |                            |                                               |               |
|                         |                            |                                               |               |
|                         |                            |                                               |               |
| Inloggen                |                            |                                               |               |
|                         |                            |                                               |               |
| Kies uw authenticator:  | Microsoft ~                | Ik heb geen toegang tot mijn authenticator(s) |               |
|                         | Microsoft                  |                                               |               |
| Authenticator code:     | Google                     |                                               |               |
| Intoggen 🗆 Onthoud de   | eze browser voor 7 dagen 🛛 |                                               |               |
|                         |                            |                                               |               |
| <u>Opnieuw inloggen</u> |                            |                                               |               |
|                         |                            |                                               |               |

**3.** Open je Authenticator-app en vul in het inlogscherm de bijbehorende code in. Klik dan op *'Inloggen'*. Indien gewenst kan je ervoor kiezen de browser op de betreffende computer voor 7 dagen te onthouden.

| Inloggen         Kies uw authenticator:       Microsoft       V kheb geen toeggang tot mijn authenticator(s)         Authenticator code:       460510                  | Inloggen         Kies uw authenticator:       Microsoft         Authenticator code:       460510                                                       | Inloggen         Kies uw authenticator:       Microsoft       Ik heb geen toegang tot mijn authenticator(s)         Authenticator code:       460510         Inloggen       Onthoud deze browser voor 7 dagen 1     | Inloggen         Kies uw authenticator:       Microsoft         kheb geen toegang tot mijn authenticator(s)         Authenticator code:       460g10         Inloggen       Onthoud deze browser voor 7 dagen •         Opnieuw inloggen                                                 |                        |           |                | Consument                                      | Zorgaanbiede |
|----------------------------------------------------------------------------------------------------|----------------------------------------------------------------------------------------------------|----------------------------------------------------------------------------------------------------|----------------------------------------------------------------------------------------------------|------------------------|-----------|----------------|------------------------------------------------|--------------|
| Inloggen         Kies uw authenticator:       Microsoft <ul> <li>Ik heb geen toegang tot mijn authenticator(s)</li> <li>Authenticator code:</li> <li>460510</li> </ul> | Inloggen         Kies uw authenticator:       Microsoft         Authenticator code:       460510                                                       | Inloggen         Kies uw authenticator:       Microsoft       • Ik heb geen toegang tot mijn authenticator(s)         Authenticator code:       460510         Inloggen       • Onthoud deze browser voor 7 dagen • | Inloggen         Kies uw authenticator:       Microsoft       •       Ik heb geen toegang tot mijn authenticator(s)         Authenticator code:       460510       •       •         Inloggen       Onthoud deze browser voor 7 dagen •       •         Opnieuw inloggen       •       • | M infomedics           |           |                |                                                |              |
| Inloggen       Kies uw authenticator:     Microsoft       Authenticator code:     460510                                                                               | Inloggen         Kies uw authenticator:       Microsoft         Authenticator code:       460510                                                       | Inloggen         Kies uw authenticator:       Microsoft       Ik heb geen toegang tot mijn authenticator(s)         Authenticator code:       460510         Inloggen       Onthoud deze browser voor 7 dagen 1     | Inloggen         Kies uw authenticator:       Microsoft         Authenticator code:       460510         Inloggen       Onthoud deze browser voor 7 dagen •         Opnieuw inloggen       Opnieuw inloggen                                                                              |                        |           |                |                                                |              |
| Inloggen         Kies uw authenticator:       Microsoft       v       Ik heb geen toegang tot mijn authenticator(s)         Authenticator code:       460510           | Inloggen         Kies uw authenticator:       Microsoft       • Ik heb geen toegang tot mijn authenticator(s)         Authenticator code:       480510 | Kies uw authenticator:       Microsoft       Ik heb geen toegang tot mijn authenticator(s)         Authenticator code:       460510         Intoggen       Onthoud deze browser voor 7 dagen 6                      | Inloggen         Kies uw authenticator:       Microsoft         Authenticator code:       460510         Inloggen       Onthoud deze browser voor 7 dagen e         Opnieuw inloggen       Opnieuw inloggen                                                                              |                        |           |                |                                                |              |
| Kies uw authenticator:     Microsoft     Ik heb geen toegang tot mijn authenticator(s)       Authenticator code:     460510                                            | Kies uw authenticator:     Microsoft     Ik heb geen toegang tot mijn authenticator(s)       Authenticator code:     460510                            | Kies uw authenticator:       Microsoft       Ik heb geen toegang tot mijn authenticator(s)         Authenticator code:       460510         Inloggen       Onthoud deze browser voor 7 dagen 0                      | Kies uw authenticator:       Microsoft       Ik heb geen toegang tot mijn authenticator(s)         Authenticator code:       460510         Inloggen       Onthoud deze browser voor 7 dagen 0         Opnieuw inloggen                                                                  | Inloggen               |           |                |                                                |              |
| Kies uw authenticator:     Microsoft     Ik heb.geen toegang tot mijn authenticator(s)       Authenticator code:     460510                                            | Kies uw authenticator:     Microsoft     Ik heb geen toegang tot mijn authenticator(s)       Authenticator code:     460510                            | Kies uw authenticator:       Microsoft       Ik heb geen toegang tot mijn authenticator(s)         Authenticator code:       460510         Inloggen       Onthoud deze browser voor 7 dagen •                      | Kies uw authenticator:       Microsoft       Ik heb geen toegang tot mijn authenticator(s)         Authenticator code:       460510         Intoggen       Onthoud deze browser voor 7 dagen 6         Opnieuw inloggen                                                                  |                        |           |                |                                                |              |
| Authenticator code: 460510                                                                                                    | Authenticator code: 460510                                                                                                    | Authenticator code:     460510       Inloggen     Onthoud deze browser voor 7 dagen •                                                                                                    | Authenticator code:     460510       Inloggen     Onthoud deze browser voor 7 dagen 0       Opnieuw inloggen                                                                                                    | Kies uw authenticator: | Microsoft | ✓ <u>lk he</u> | <u>b geen toegang tot mijn authenticator(s</u> | L.           |
|                                                                                                    |                                                                                                    | Inloggen Onthoud deze browser voor 7 dagen I                                                                                                    | Inloggen Onthoud deze browser voor 7 dagen e                                                                                                    | Authenticator code:    | 460510    |                |                                                |              |

4. Je bent nu ingelogd.

Als je geen toegang (meer) hebt tot je Authenticator-app dan kan je klikken op *'lk heb geen toegang tot mijn authenticators'*. Wij sturen je dan een SMS met verificatiecode naar het telefoonnummer (indien opgegeven) wat gekoppeld is aan het InZicht-gebruikersaccount. Het volgende scherm wordt dan getoond:

|                                                                                                    |                                                                                                    | Consu                                                              | ment Zorgaanbiede |
|----------------------------------------------------------------------------------------------------|----------------------------------------------------------------------------------------------------|--------------------------------------------------------------------|-------------------|
|                                                                                                    |                                                                                                    |                                                                    |                   |
| U heeft aangegeven dat u geen toegang h<br>Als dit permanent is (u bent de authenticat<br>Dit kunt u doen door in Inzicht op uw gebru | eft tot uw authenticator.<br>r kwijt bijvoorbeeld), zorg er dan voor dat u deze auther<br>kersnaam te klikken (rechtsboven) en dan naar "mijn get | ticator ook uit uw lijst verwijdert.<br>vruikersgegevens' te gaan. |                   |
| Inloggen                                                                                                    |                                                                                                    |                                                                    |                   |
| Foutmelding: Code is incor                                                                                                    | rect of verlopen. Probeer het opnieuw n                                                                                                    | a enkele minuten                                                   |                   |
| Er is een SMS verstuurd naar<br>in het veld SMS code in en kl                                                                         | uw mobiele telefoon met nummer: +316<br>k op Inloggen.                                                                                            | 2XXXX279. Voer de ontvangen                                        | code hieronder    |
| Hebt u geen code ontvanger<br>contact op met de servicede                                                                             | ? Klik dan op 'Verstuur code nogmaals'.<br>sk.                                                                                                    | Wanneer dit niet uw nummer is                                      | , neem dan        |
| SMS code                                                                                                    | erstuur code nogmaals in 89 seconden                                                                                                    |                                                                    |                   |
| Inloggen 🗆 Onthoud de                                                                                                    | ze browser voor 7 dagen 🛛                                                                                                    |                                                                    |                   |
|                                                                                                    |                                                                                                    |                                                                    |                   |

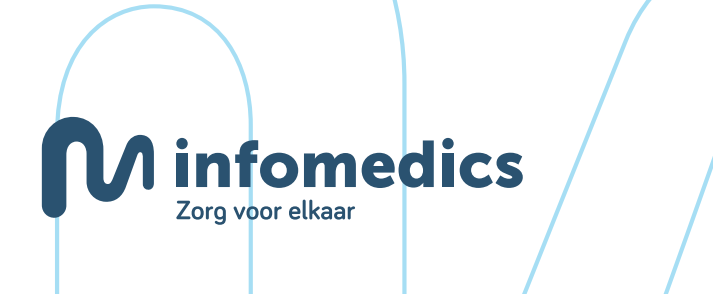